## To hide the taskbar:

- 1. On the taskbar, right-click an empty area.
- 2. From the shortcut menu, choose Properties.
- 3. In the Taskbar Properties dialog box, make sure the Taskbar Options page is selected.
- 4. On the Taskbar Options page, select the Auto hide check box.
- 5. Choose OK.

## To reset a hidden taskbar:

- 1. Place the pointer at the edge of the desktop where the taskbar was previously located.
- 2. On the taskbar that appears, right-click an empty area.
- 3. In the Taskbar Properties dialog box, make sure the Taskbar Options page is selected.
- 4. On the Taskbar Options page, deselect the Auto hide check box.
- 5. Choose OK.

## To set the date and time:

- 1. Open the Control Panel window.
- 2. Double-click Date/Time
- 3. In the Date/Time Properties dialog box, make sure the Date & Time page is selected.
- 4. From the month drop-down list, select the desired month.
- 5. In the year spin box, click the arrows or type in the desired year.
- 6. On the calendar, select the desired day.
- 7. In the time spin box, double-click the desired element you want to change (hour, minute, AM, or PM), and then click the arrows or type the new time.
- 8. Choose OK.

## To set the time zone:

- 1. Open the Control Panel window.
- 2. Double-click Date/Time.
- 3. In the Date/Time Properties dialog box, select the Time Zone tab.
- 4. On the Time Zone page, from the drop-down list at the top of the map, select a location.
- 5. Choose OK.